## แนวทางการตอบแบบสอบถามออนไลน์ด้วยตนเอง โครงการสำมะโนประชากรและเคหะ พ.ศ. 2568

## คำชี้แจงการตอบแบบสอบถามออนไลน์

- สถานที่อยู่อาศัยให้ตอบสถานที่ (บ้าน/ห้อง) ที่อยู่อาศัยจริงหรืออยู่อาศัยเป็นประจำ (กินอยู่หลับนอนเป็นประจำ) ไม่จำเป็นต้องเป็นที่อยู่ตามทะเบียนบ้าน
- ให้ตอบข้อมูลของสมาชิกในครัวเรือนทุกคนที่อาศัยอยู่เป็นประจำในบ้าน/ห้อง (รวมคนรับใช้หรือลูกจ้างในครัวเรือน)
- การตอบแบบสอบถามสามารถตอบได้ 3 ช่องทาง ได้แก่ แอปพลิเคชันทางรัฐ เว็บไซต์ทางรัฐ และเว็บไซต์สำนักงานสถิติแห่งชาติ โดยสามารถเข้าตอบแบบสอบถาม ระหว่างวันที่ 1-20 เมษายน 2568
- **1**. การตอบแบบสอบถามผ่านแอปพลิเคชัน "ทางรัฐ" มีขั้นตอน ดังต่อไปนี้

(หากไม่มีแอปพลิเคชันทางรัฐสามารถดาวน์โหลดจาก App Store หรือ Play Store)

**1.1 การตอบแบบสอบถามภายใต้หมวดหมู่ "ข้อมูลสถิติ"** มีขั้นตอน ดังต่อไปนี้

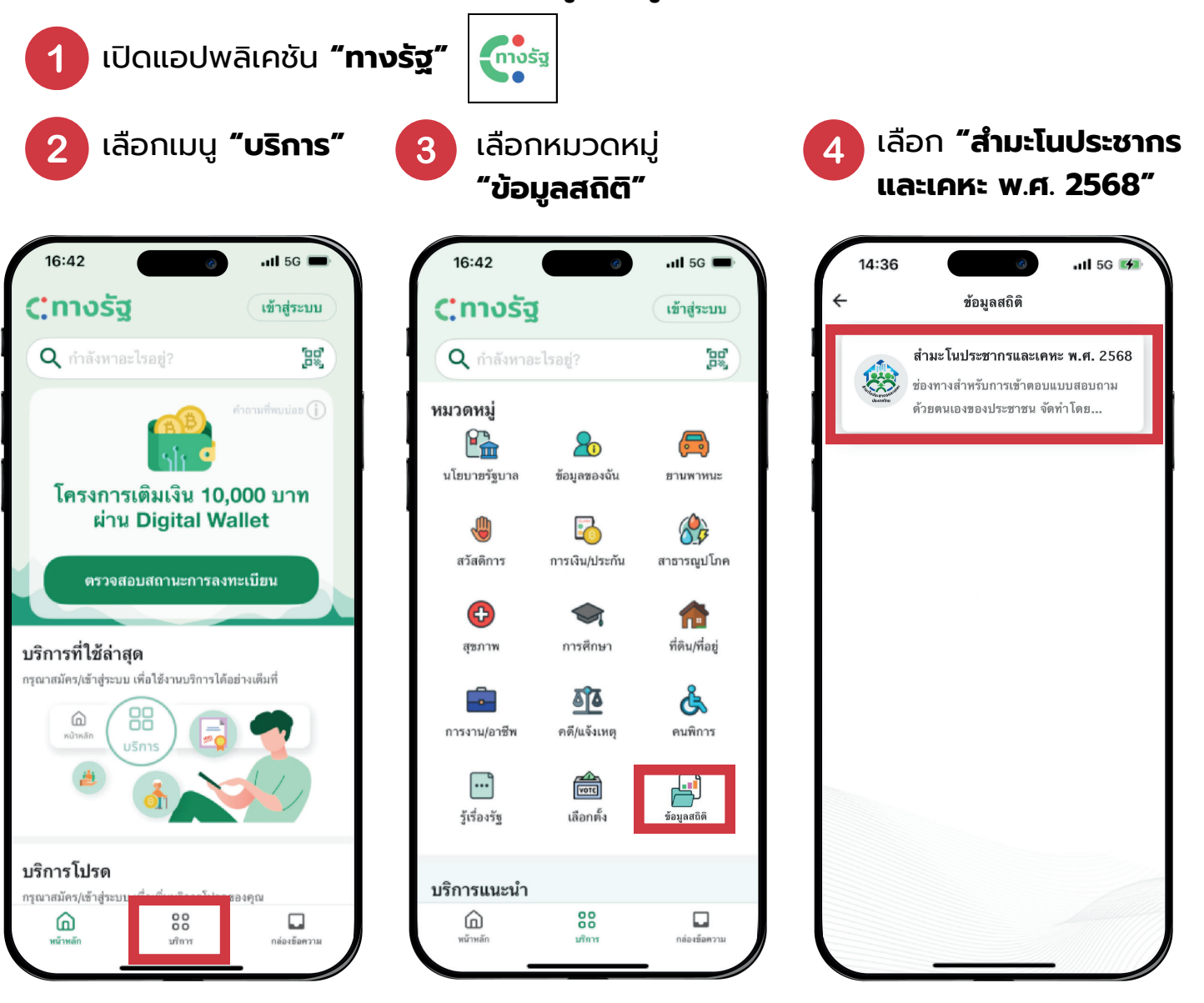

### **12 การตอบแบบสอบถามภายใต้หัวข้อ "บริการแนะนำ" และ "บริการใหม่"** มีขั้นตอน ดังต่อไปนี้

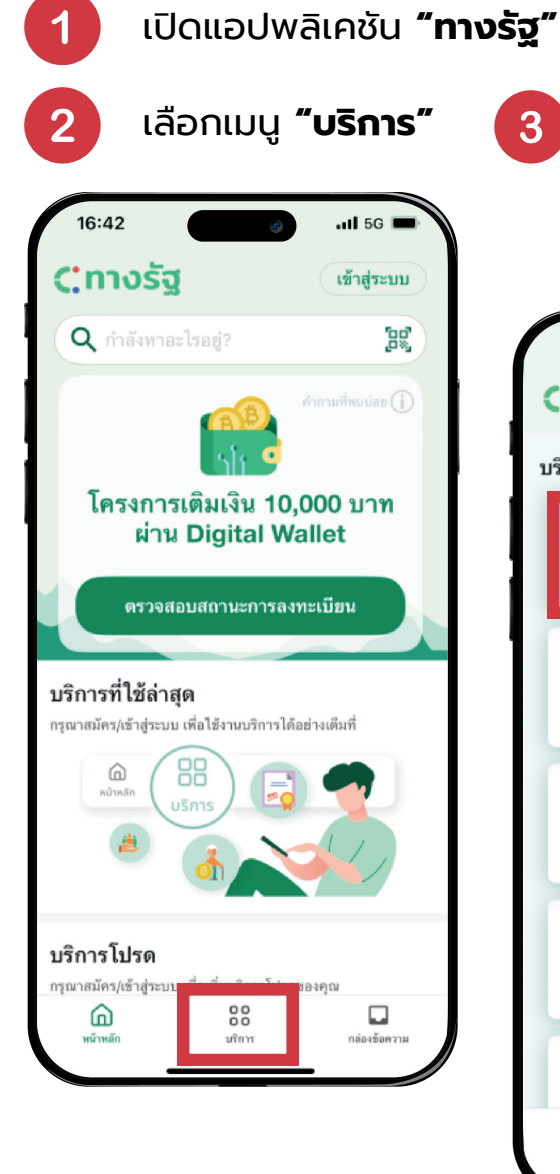

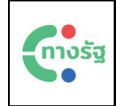

3

้เลื่อนหน้าจอขึ้น จนเจอหัวข้อ "บริการแนะนำ" หรือ "บริการใหม่" เลือก **"สำมะโนประชากรและเคหะ พ.ศ**. **2568**"

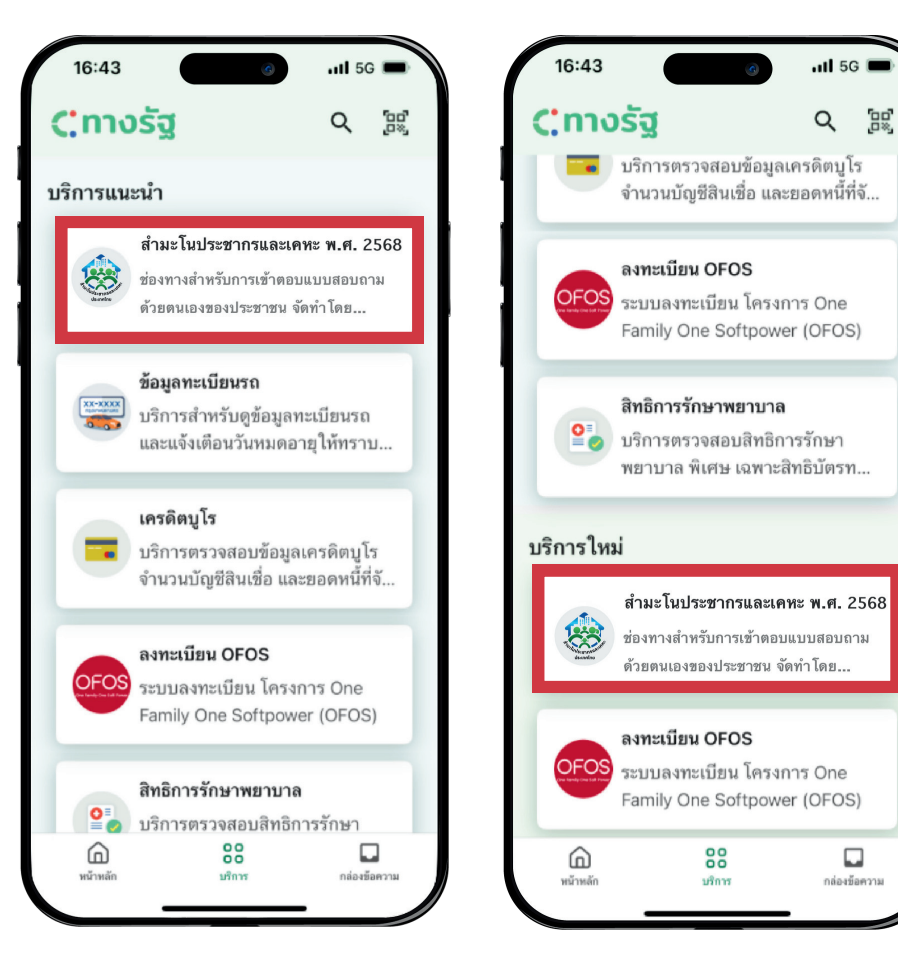

4

เมื่อคลิกหัวข้อ **"สำมะโนประชากรและเคหะ พ.ศ**. **2568"** แล้ว จะปรากฏแบบสอบถาม โครงการสำมะโนประชากรและเคหะ พ.ศ. 2568

#### การตอบแบบสอบถามผ่านเว็บไซต์ "ทางรัฐ" มีขั้นตอน ดังต่อไปนี้

1

3

#### เข้าเว็บไซต์ **"ทางรัฐ.com"**

คลิกที่ **ป๊อปอัพ** โครงการสำมะโนประชากรและเคหะ พ.ศ. 2568 เพื่อเข้าตอบแบบสอบถามด้วยตนเอง

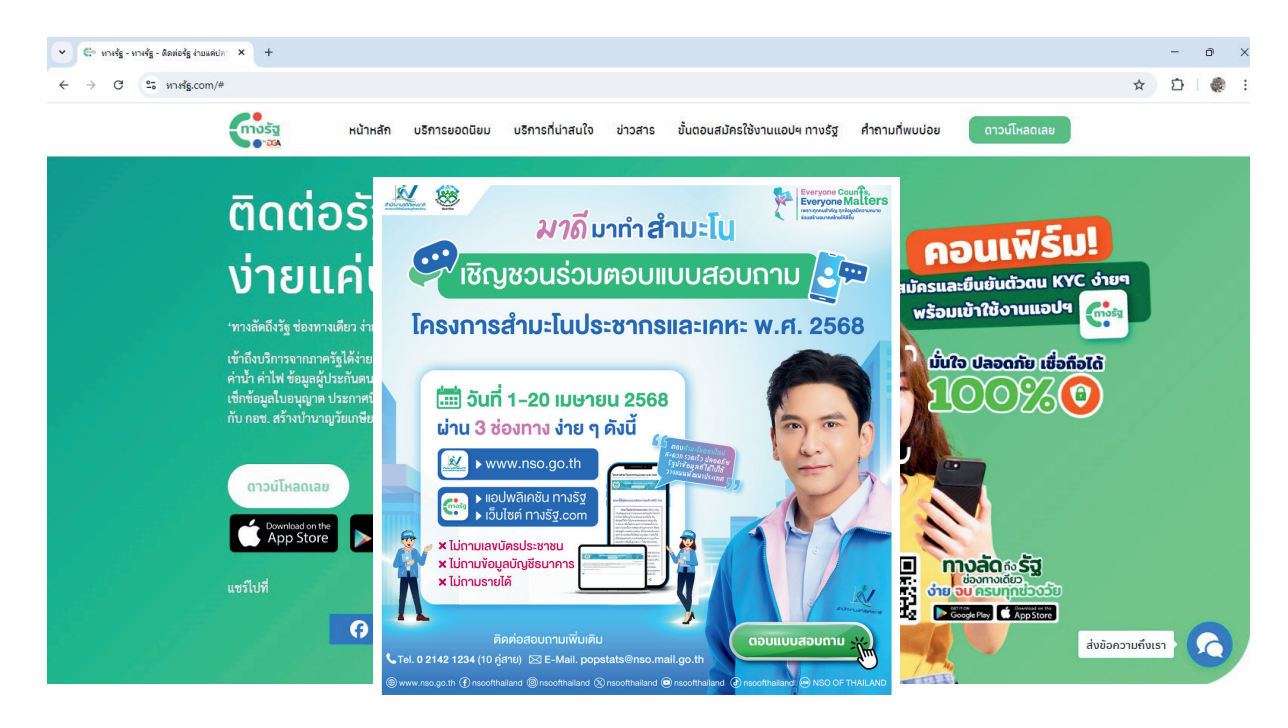

เมื่อคลิกที่ **ป๊อบอัพ** จะปรากฏแบบสอบถามโครงการสำมะโนประชากรและเคหะ พ.ศ. 2568

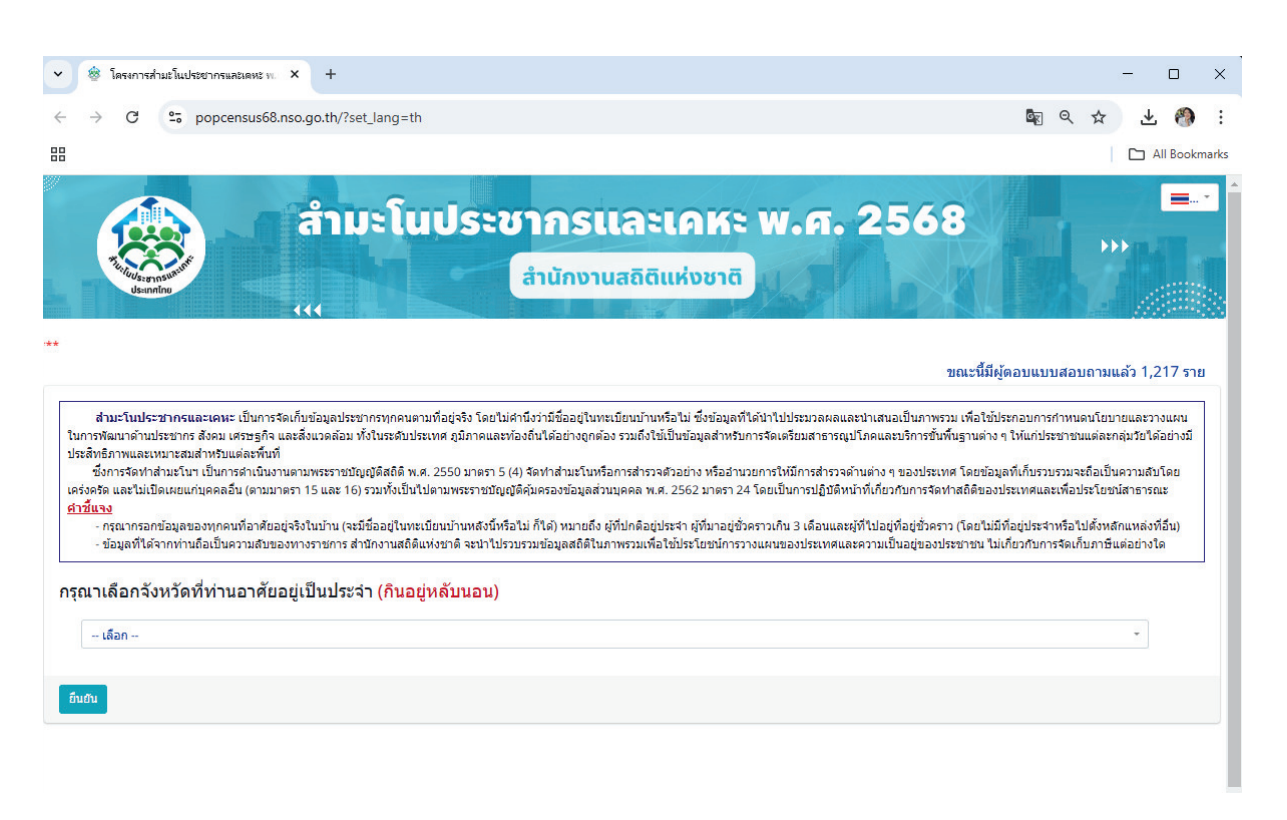

- การตอบแบบสอบถามผ่านเว็บไซต์ "สำนักงานสถิติแห่งชาติ" สามารถเข้าตอบแบบสอบถามได้ 2 วิธี ดังนี้
  - **3.1 การตอบแบบสอบถามผ่าน ป๊อบอัพ** มีขั้นตอน ดังต่อไปนี้

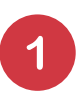

เข้าเว็บไซต์ สำนักงานสถิติแห่งชาติ **"www.nso.go.th"** 

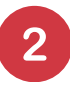

จะปรากฏ **ป๊อปอัพ** โครงการสำมะโนประชากรและเคหะ พ.ศ. 2568 เพื่อเข้าตอบแบบสอบถามออนไลน์ด้วยตนเอง

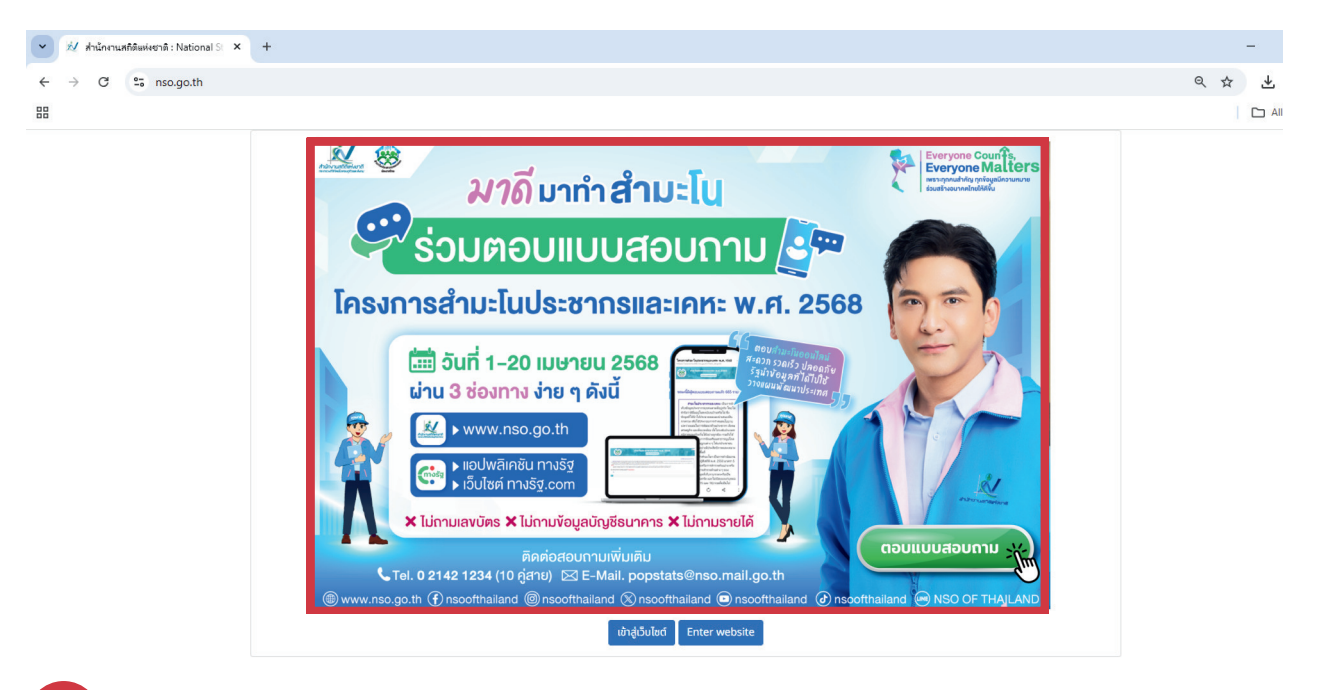

3 เมื่อคลิกที่ ป๊อบอัพ จะปรากฏแบบสอบถามโครงการสำมะโนประชากรและเคหะ พ.ศ. 2568

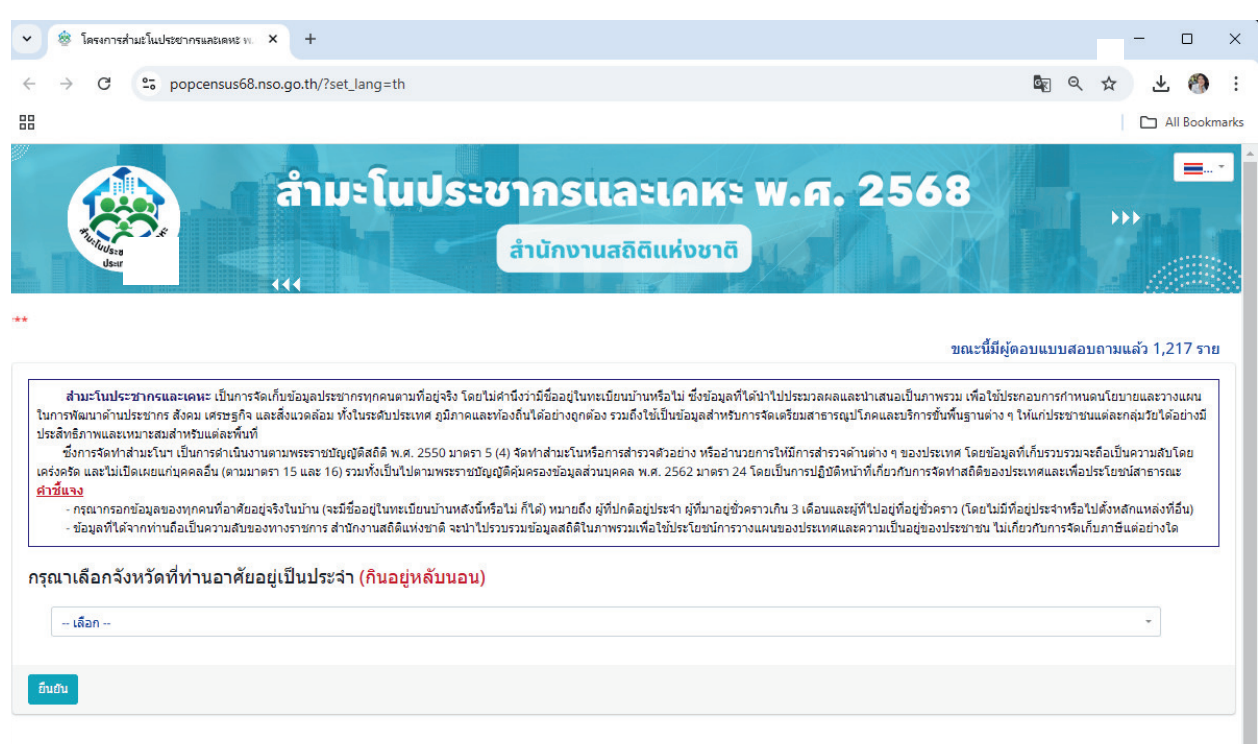

# **3.2 การตอบแบบสอบถามผ่าน แบนเนอร์** มีขั้นตอน ดังต่อไปนี้

- เข้าเว็บไซต์ สำนักงานสถิติแห่งชาติ **"www.nso.go.th"** 
  - จะปรากฎ **ป๊อปอัพ** โครงการสำมะโนประชากรและเคหะ พ.ศ. 2568 เพื่อเข้าตอบแบบสอบถามออนไลน์ด้วยตนเอง
- 3

4

2

#### คลิก **"เข้าสู่เว็บไซต์"**

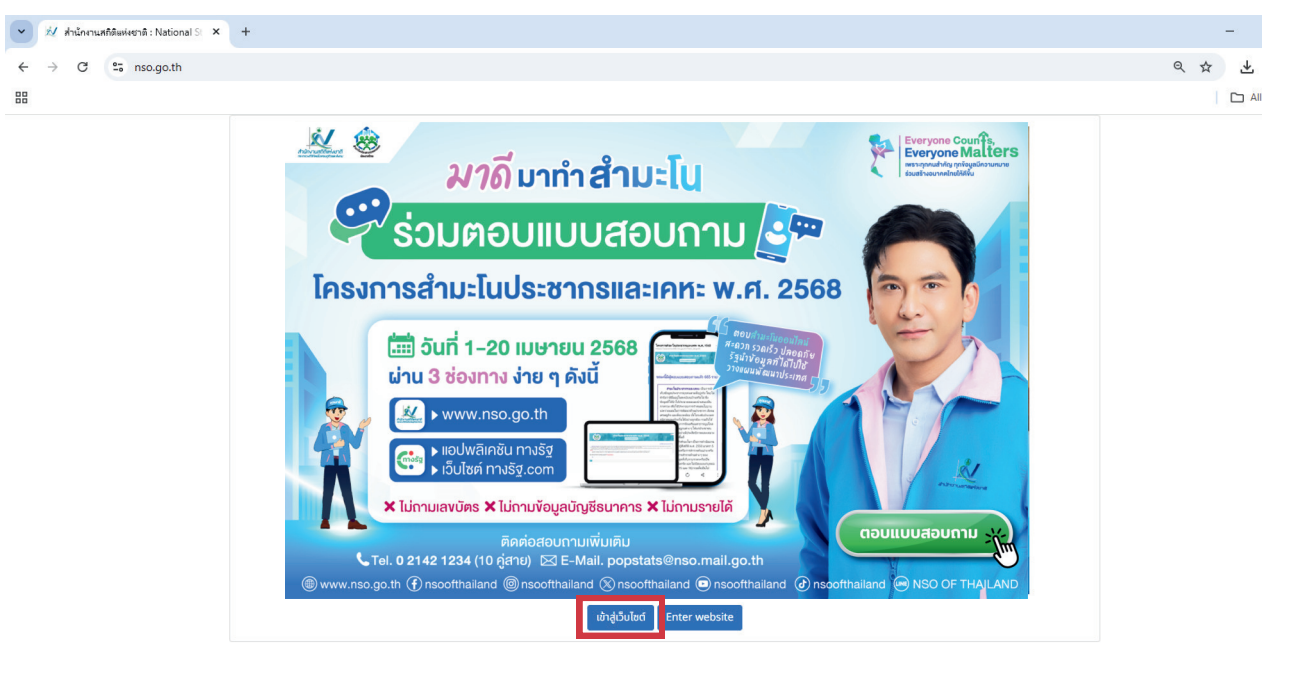

คลิก **แบนเนอร์** โครงการสำมะโนประชากรและเคหะ พ.ศ. 2568 เพื่อเข้าตอบแบบสอบถามออนไลน์ด้วยตนเอง

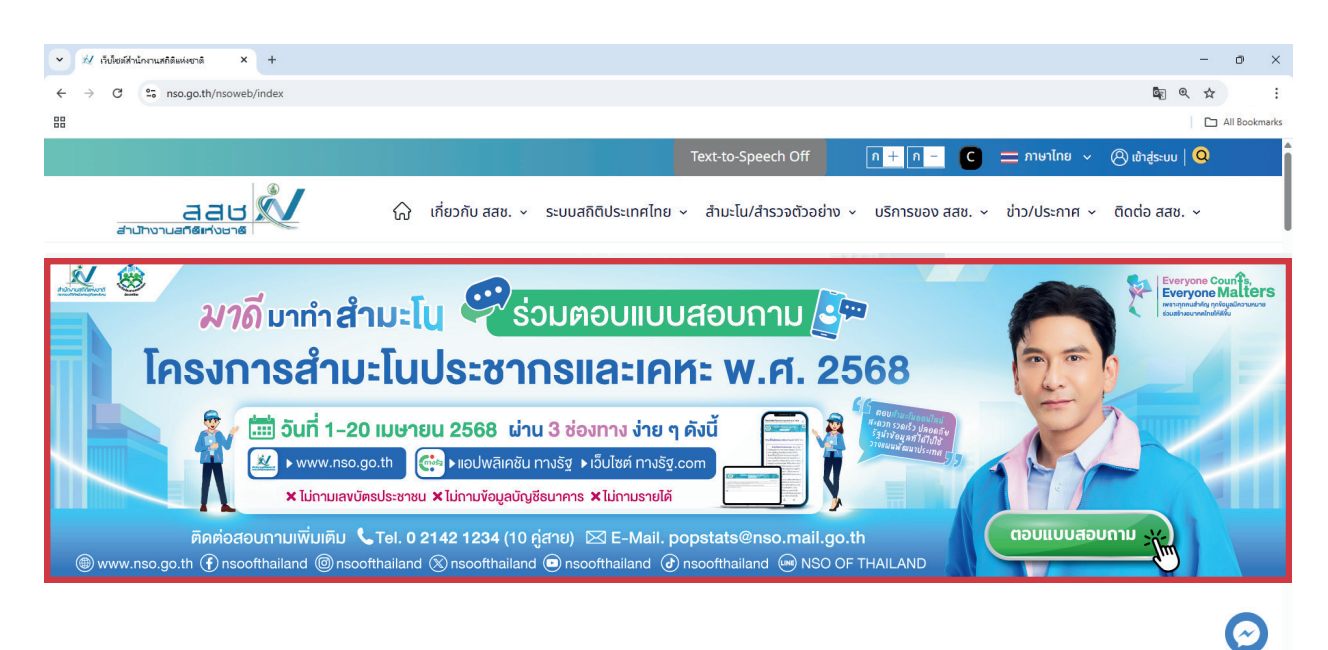

เมื่อคลิก **แบนเนอร์** จะปรากฏแบบสอบถาม **โครงการสำมะโนประชากรและเคหะ พ.ศ. 2568** 

| <ul> <li>ไดรงการสำมะในประชากรและเดหะ พ. × +</li> </ul>                                                                                                    |                                                                                                    | - o x                                                                                                    |
|----------------------------------------------------------------------------------------------------|----------------------------------------------------------------------------------------------------|----------------------------------------------------------------------------------------------------|
| ← → C  popcensus68.nso.go.th/?                                                                                                    | ?set_lang=th                                                                                                    | ¤ < ☆ Ł 🧐 :                                                                                                    |
| 88                                                                                                    |                                                                                                    | All Bookmark                                                                                                    |
|                                                                                                    | มะโนประชากรและเคหะ พ.ศ<br><sub>สำนักงานสถิติแห่งชาติ</sub>                                                                                                    | <b>. 2568</b>                                                                                                    |
| สำมะโนประชากรและเดหะ เป็นการจัดเก็บข้อมูลปร<br>ในการพัฒนาด้านประชากร สังคม เศรษฐกิจ และสั่งแจลล้อม<br>ประสิทธิภาพและเหมาะสมสำหรับแต่ละพิ้นที่<br>ซึ่งการจัดทำสำมะในๆ เป็นการดำเนินจานตกมพระราชบ<br>เครื่อคริด และไม่เป็ดเผยแก่บุคคลอื่น (ตามมาตรา 15 และ 1<br><mark>ค่าชั้นจง</mark><br>- กรุณากรอกข้อมูลของทุกคนที่อาศัยอยู่จริงในบ่าน (*<br>- ข้อมูลที่ได้จากท่านถือเป็นความสับของทางราชการ | ระชากรทุกคนตามที่อยู่จริง โดยไม่ศานึงว่ามีชื่ออยู่ในทะเบียนบ้านหรือไม่ ซึ่งข่อมูลที่ได้นำไปประมวล<br>ม ทั้งในระดับประเทศ ภูมิภาคและท้องถิ่นได้อย่างถูกต้อง รวมถึงไข่เป็บข้อมูลสำหรับการจัดเตรียมสาธ<br>ปชิญญัติสถิติ พ.ศ. 2550 มาตรา 5 (4) จัดทำสำมะในหรือการสำรวจตัวอย่าง หรืออำนวยการให้มีการสำ<br>16) รวมทั้งเป็นไปตามพระราชชิญญัติคุ้มครองข่อมูลส่วนบุคคล พ.ศ. 2562 มาตรา 24 โดยเป็นการปฏิ<br>จะมีชื่ออยู่ในทะเบียนบ้านหลังนี้หรือไม่ ก็ได) หมายถึง ผู้ที่ปกติอยู่ประจำ ผู้ที่มาอยู่ชั่งคราวเกิน 3 เดือน<br>สำนักงานสถิติแห่งชาติ จะนำไปรวบรวมช่อมูลสถิติในภาพรวมเพื่อใช้ประจำ ผู้ที่มากรูปการบงนผนของประเท | ขณะนี้มีผู้ดอบแบบสอบถามแล้ว 1,217 ราย<br>ผลและนำเสนอเป็นภาพรวม เพื่อใช้ประกอบการกำหนดหโยบายและวางแผน<br>กรรณูปโภคและบริการขึ้นพื้นฐานต่าง ๆ ให้แก่ประชาชนแต่ละกลุ่มวัยได้อย่างมี<br>กราจดำนต่าง ๆ ของประเทศ โดยข้อมูลที่เก็บรวบรรมจะถือเป็นความสับโดย<br>ปลิทน้าที่เกี่ยวกับการจัดทำสถิติของประเทศและเพื่อประโยชน์สาธารณะ<br>มและผู้ที่ไปอยู่ที่อยู่ชั่วคราว (โดยไม่มีที่อยู่ประจำหรือไปตั้งหลักแหล่งที่อื่น)<br>กศและความเป็นอยู่ของประชาชน ใม่เกี่ยวกับการจัดเก็บภาษีแต่อย่างโด |
|                                                                                                    | ะจำ (กินอยู่หลับนอน)                                                                                                    |                                                                                                    |
| กรุณาเลือกจังหวัดที่ท่านอาศัยอยู่เป็นประ                                                                                                    |                                                                                                    |                                                                                                    |
| กรุณาเลือกจังหวัดที่ท่านอาศัยอยู่เป็นประ<br>- <sub>เลือก</sub>                                                                                                    |                                                                                                    | 7                                                                                                    |

หลังตอบแบบสอบถามเสร็จเรียบร้อยแล้ว อย่าลืม!!! ร่วมลุ้นรางวัล เพียงให้ข้อมูลเพิ่มเติมสำหรับให้เจ้าหน้าที่ติดต่อกลับ

หมายเหตุ: การร่วมลุ้นรางวัลขึ้นอยู่กับความสมัครใจของแต่ละบุคคล

**ติดต่อสอบถาม:** ศูนย์บริการข้อมูลโครงการสำมะโนประชากรและเคหะ พ.ศ. 2568 โทรศัพท์ 0 2142 1234 (10 คู่สาย)

> กลุ่มสถิติประชากร กองสถิติสังคม โทรศัพท์ 0 2142 1254 - 56

5